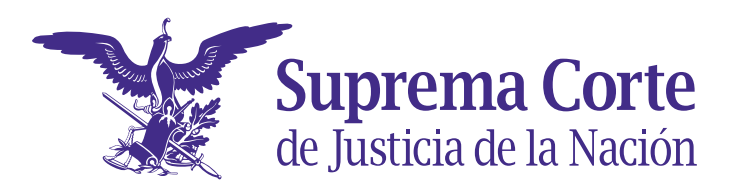

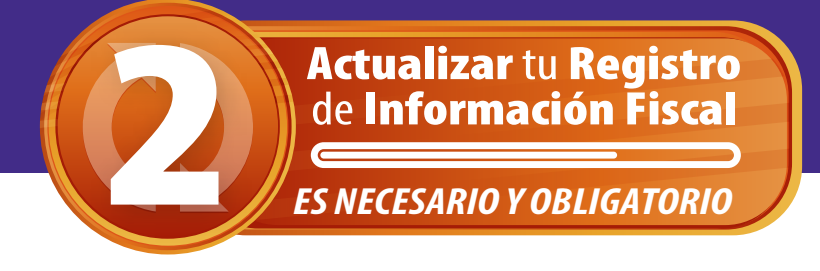

RECUERDA que conforme a la Miscelánea Fiscal 2022, y a diversas modificaciones al Código Fiscal de la Federación, se establece que el nombre y el domicilio fiscal del(a) servidor(a) público(a), contenidos en los Comprobantes Fiscales Digitales por Internet (CFDI) de nómina (recibo de pago), deben corresponder a lo registrado ante el Servicio de Administración Tributaria (SAT).

## HAZ TU ACTUALIZACIÓN en el aplicativo de la Corte:

| 1. | Para efectuar este sencillo proceso, ten a la mano tu <b>Cor</b><br>tus datos correctos.                                                                                                    | nstancia de Situación Fiscal, la cual debe tener                                                                                                    |
|----|----------------------------------------------------------------------------------------------------|----------------------------------------------------------------------------------------------------|
| 2. | Accede a la liga del aplicativo:<br>https://regfiscal.scjn.gob.mx                                                                                                    | Sistema de Registro de Información de Situación Fiscal                                                                                                    |
| 3. | Ingresa tu usuario y contraseña de equipo de cómputo.                                                                                                    | Creder a tu cuenta         Usuario                                                                                                    |
| 4. | Haz <i>clic</i> en el menú de <b>Agregar</b> .                                                                                                    | Suprema Corte Registro de Información de Situación Fiscal<br>de Justicia de la Nación<br>Consulta<br>Agrega & Limpiar filtros   & Exportar                                                                                                    |
| 5. | Verifica que tus datos sean correctos y procede al<br>Ilenado del formulario con la información que<br>aparece en la <b>Constancia de Situación Fiscal</b> .                                                                                                | Datos del domicilio Código postal": Colonia: Colonia: Nerriere da la clama Localidad:                                                                                                    |
|    | Datos de identificación         RFC:         #C: 31 desidere         CURP:         CURP:         CURP:         Primer apetilido':         Segundo apetilido:                                                                                                | Nempe de la Lacitad       Municipio:       Inertre de Mandede d'Amateu       Entidad Federative:       Importe de vialidad:       Nombre de vialidad:       Número exterior:       Número interior:       Entre calle:                                                                                                    |
| 6. | Una vez llenado el formulario haz <i>clic</i> en<br><b>Registrar información.</b>                                                                                                    | Y calle:       Interfere della della d |
| -  |                                                                                                    | Entre celle:<br>Y celle:<br>Registrar información<br>le jistade linkon                                                                                                    |
| 7. | Confirma que los datos capturados sean correctos.<br>Señala la casilla de confirmación y haz <i>clic</i> en <b>Finalizar</b><br><b>Registro de Información</b> ; en caso de haber capturado<br>mal algún dato, haz <i>clic</i> en <b>Atrás</b> y corrígelo. | Número Intelior:       Entre calle:         L'utale:       ''         * Bajo protesta de decir verdad manifesto que los datos registrados corresponden a mi domicilio fisca.         Finalidad del tratamiento (Aviso de Privacidad)         Sundos personales son recabados por parte de la pensonal de la Dirección General de Reversos humores, con la finalidad y potectoid de bindra un servicia adecuado para la contrataciones que tievan a calo por parte de la Succión de toros estas de ubicidad, no son transferidos, publicados ni tratados fuera dorimonidad con los estadamese establecidos esta runderica de la Nación. La confidenciadad y potectión de los rundes en devisión de consolades en devisión de solados de identificación de conformidad con los estadas de eluciación, nos una datos de identificación de toros rundes en previsión de signeso Migados, Por trato, sua datos de identificación de conformades en toros datos de eluciación, nos una datos de identificación de toros rundes en previsión de signeso Migados, Por trato, sua datos de identificación de toros rundes en previsión de signeso Migados, Por trato, sua datos de identificación de toros rundes en previsión de signeso Migados, Por trato, sua datos de identificación de toros rundes en previsión de inductiva de la Nación.                                                                                                    |

8. El sistema arrojará un acuse con número de folio y un sello digital para tener la certeza de la confidencialidad de los datos. *Entonces habrás cumplido.* 

## **¡TODAS Y TODOS VAMOS A CUMPLIR!**